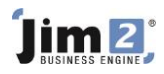

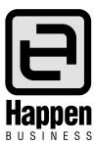

This document will explain: How to record the purchase of an asset, How to set up a loan for the purchase and record the unexpired interest How to record the repayments NOTE: We suggest you discuss these transactions with your accountant prior to recording in Jim2.

Your business may purchase a capital asset, such as a vehicle, and take out finance or a loan to pay for it. The setup to reflect this in Jim2 is as follows:

# Setting up the General Ledger Accounts

Go to Accounts > General Ledger > 1. Assets, locate a relevant GL Account for the Capital Asset and ensure that it is ticked as an Expense PO account with a default Tax Code of C.

If there is not a suitable GL Asset Account, then add a new one.

| Edit GL Account                                                      |                                             |                                                           |
|----------------------------------------------------------------------|---------------------------------------------|-----------------------------------------------------------|
| Type<br>Header Account (r<br>Detail Account (Po<br>Detail Cheque Acc | ion Postable)<br>stable)<br>ount (Postable) | Active 📝<br>Expense PO Account 📝 🔓<br>Control Account 📄 🕞 |
| Account Classification<br>Account Number                             | Asset •                                     |                                                           |
| Account Name                                                         | Motor Vehicles - at Cost                    |                                                           |
| Opening Balance                                                      | 0.00                                        |                                                           |
| Current Balance                                                      | 0.00                                        |                                                           |
| Default Tax Code                                                     | C   Capital Acquisition                     |                                                           |
| Linked Accounts:                                                     |                                             |                                                           |
|                                                                      |                                             | OK Cancel                                                 |

Go to Accounts > General Ledger > 2. Liabilities, and add a new GL Account for the Finance/Loan under the Long Term Liabilities section.

Select Type = Detailed Credit Card Postable (so you can do bank reconciliations on this account if required), with the default Tax Code set to X (no GST on payments to the account).

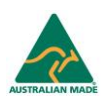

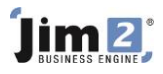

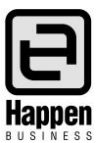

| General Ledger                    |                          |                                         |                  |                   |       |             |  |  |  |
|-----------------------------------|--------------------------|-----------------------------------------|------------------|-------------------|-------|-------------|--|--|--|
| 1 - Asset 2 - Liability 3 - Equit | ty 4 - Income 5 - Cost 0 | Of Sales 6 - Expense                    | 8 - Other Income | 9 - Other Expense |       |             |  |  |  |
| Account Name                      |                          |                                         |                  |                   |       | Type        |  |  |  |
| 2-0000 Liability                  |                          |                                         |                  |                   |       | Header      |  |  |  |
| 2-1000 Current Liabilitie         | 5                        |                                         |                  |                   |       | Header      |  |  |  |
| 2-1100 Credit Cards               |                          |                                         |                  |                   |       | Header      |  |  |  |
| 2-1110 Company Mast               | terCard                  |                                         |                  |                   |       | Credit Card |  |  |  |
| 2-1200 Trade Creditors            |                          |                                         |                  |                   |       | Control     |  |  |  |
| 2-1210 Tempory Creditors          | s - POs on Received      |                                         |                  |                   |       | Control     |  |  |  |
| 2-1300 GST Liabilities            |                          |                                         |                  |                   |       | Header      |  |  |  |
| 2-1310 GST Collected              |                          |                                         |                  |                   |       | Detail      |  |  |  |
| 2-1330 GST Paid                   | Edit GL Account          |                                         |                  |                   |       | Expense PO  |  |  |  |
| 2-1335 Deferred GST               | Trees                    |                                         |                  |                   |       | Detail      |  |  |  |
| 2-1340 Withholding F              | туре                     |                                         |                  | Acti              | ve 🗹  | Detail      |  |  |  |
| 2-1350 BAS Liability/             | Header Account (n        | ion Postable)                           |                  | Expense PO Accou  | unt 🔲 | Detail      |  |  |  |
| 2-1355 GST - Collecte             | Oetail Account (Po       | stable)                                 |                  | Control Accou     | int 🔲 | Credit Card |  |  |  |
| 2-1356 GST - Paid NZ              | Detail Conditional       | A                                       |                  |                   |       | Credit Card |  |  |  |
| 2-1360 Import Duty Pay            | Detail Credit Card       | O Detail Credit Card Account (Postable) |                  |                   |       |             |  |  |  |
| 2-1370 Voluntary Withh            |                          |                                         |                  |                   |       | Detail      |  |  |  |
| 2-1390 Luxury Car Tax             | Account Classification   | Liability                               | -                |                   |       | Detail      |  |  |  |
| 2-1400 Payroll Liabil             | Account Number           | 2 - 4310                                |                  |                   |       | Header      |  |  |  |
| 2-1410 Payroll Deduc              |                          |                                         |                  |                   |       | Detail      |  |  |  |
| 2-1420 PAYG Withho                | Account Name             | CBFC Finance                            |                  |                   |       | Detail      |  |  |  |
| 2-1430 Guaranteed S               | Opening Balance          | 0.00                                    |                  |                   |       | Detail      |  |  |  |
| 2-1435 Staff Contrib              | Current Palaras          | 0.00                                    |                  |                   |       | Detail      |  |  |  |
| 2-1440 Staff Contrib              | Current balance          | 0.00                                    |                  |                   |       | Detail      |  |  |  |
| 2-1450 Accruals                   | Default Tax Code         | X T Exclude from                        | n GST            |                   |       | Detail      |  |  |  |
| 2-1455 Accruals - Wa              |                          |                                         |                  |                   |       | Detail      |  |  |  |
| 2-1500 Provisional Tax            | Linked Accounts:         |                                         |                  |                   |       | Detail      |  |  |  |
| 2-1600 Customer Depos             | en meer recounter        |                                         |                  |                   |       | Detail      |  |  |  |
| 2-1900 Other Current Li           |                          |                                         |                  | OK Car            | ncel  | Detail      |  |  |  |
| 2-4000 Long Term Liab             |                          |                                         |                  |                   |       | Header      |  |  |  |
| 2-4200 Other Long Term I          | Liabilities              |                                         |                  |                   |       | Detail      |  |  |  |
| 2-4310 CBFC Finance               |                          |                                         |                  |                   |       | Detail      |  |  |  |
| 2-4312 Unexpired Interes          | st                       |                                         |                  |                   |       | Detail      |  |  |  |

Go to Accounts > General Ledger > 2. Liabilities, and add a new GL Account for the Unexpired Interest for the Finance/Loan under the Long Term Liabilities section.

Select Type = Detail Account, with the default Tax Code set to X (no GST on transactions to the account).

| Asset 2 - Liability 3 - Equity 4 - Income 5 - | Cost Of Sales   6 - Expense | e   8 - Other Income   9 - Other Exp | ense               |
|-----------------------------------------------|-----------------------------|--------------------------------------|--------------------|
| count Name                                    |                             |                                      | Туре               |
| 0000 Liability                                |                             |                                      | Header             |
| 2-1000 Current Liabilities                    |                             |                                      | Header             |
| 2-1100 Credit Cards                           |                             |                                      | Header             |
| 2-1110 Company MasterCard                     |                             |                                      | Credit Car         |
| 2-1200 Trade Creditors                        | E-RACE Assessed             |                                      |                    |
| 2-1210 Tempory Creditors - POs on Received    | Edit GL Account             |                                      |                    |
| 2-1300 GST Liabilities                        | Туре                        |                                      | tettus II          |
| 2-1310 GST Collected                          | Header Account (r           | on Postable)                         | Active 🗹           |
| 2-1330 GST Paid                               |                             | in contraction cy                    | Expense PO Account |
| 2-1335 Deferred GST                           | Oetail Account (Po          | stable)                              | Control Account    |
| 2-1340 Withholding Payable                    | O Detail Credit Card        | Account (Postable)                   |                    |
| 2-1350 BAS Liability/Accrual                  |                             |                                      |                    |
| 2-1355 GST - Collected NZ                     | A service Classifier Har    | -                                    |                    |
| 2-1356 GST - Paid NZ                          | Account Classification      | Liability                            |                    |
| 2-1360 Import Duty Payable                    | Account Number              | 2 - 4312                             |                    |
| 2-1370 Voluntary Withholding Payable          | Account Name                | I nevoired Interest                  |                    |
| 2-1390 Luxury Car Tax Payable                 | Account Name                | onexpired interest                   |                    |
| 2-1400 Payroll Liabilities                    | Opening Balance             | 0.00                                 |                    |
| 2-1410 Payroll Deductions Payable             | Current Balance             | 0.00                                 |                    |
| 2-1420 PAYG Withholding Payable               |                             |                                      |                    |
| 2-1430 Guaranteed Super Levy                  | Default Tax Code            | X T Exclude from GST                 |                    |
| 2-1435 Staff Contribution - Donations         |                             |                                      |                    |
| 2-1440 Staff Contribution - Social Club       | Linked Accounts:            |                                      |                    |
| 2-1450 Accruals                               |                             |                                      |                    |
| 2-1455 Accruals - Wages                       |                             |                                      | OK Cancel          |
| 2-1500 Provisional Tax                        |                             |                                      |                    |
| 2-1600 Customer Deposits                      |                             |                                      | Detail             |
| 2-1900 Other Current Liabilities              |                             |                                      | Detail             |
| 2-4000 Long Term Liabilities                  |                             |                                      | Header             |
| 2-4200 Other Long Term Liabilities            |                             |                                      | Detail             |
| 2-4310 CBFC Finance                           |                             |                                      | Detail             |

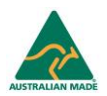

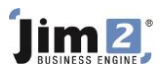

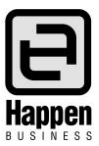

Go to Accounts > General Ledger > 6. Expenses section, and add a new GL Account for the Interest on the Finance/Loan with a default tax code of X.

| Edit GL Account                                          |                          |                                                       |
|----------------------------------------------------------|--------------------------|-------------------------------------------------------|
| Type<br>Type<br>Header Account (no<br>Detail Account (Po | ion Postable)<br>stable) | Active 📝<br>Expense PO Account 🗌<br>Control Account 🗌 |
| Account Classification<br>Account Number                 | Expense •                |                                                       |
| Account Name                                             | Interest - Finance/Loan  |                                                       |
| Opening Balance<br>Current Balance                       | 0.00                     |                                                       |
| Default Tax Code                                         | X T Exclude from GST     |                                                       |
| Linked Accounts:                                         |                          |                                                       |
|                                                          |                          | OK Cancel                                             |

Close out of the General Ledger.

## Adding the Vendors

Add a CardFile for the vendor where you purchased the vehicle, and for the finance provider.

#### **Recording the Purchase**

Add an Expense PO for the purchase of the vehicle from the Vendor, using Tax Code C.

After finishing the Expense PO, open the creditor record and click on EDIT

Click on Type = Payment and change to Type = CREDITORS ADJUSTMENT DOWN

Select the GL account for the new 2-XXXX Finance/Loan account for the full amount owing, using tax code X Add a comment 'Move to Finance/Loan Account' and save.

Add a Type = Payment, select 'Payment By' = CREDIT and apply the adjustment credit to the invoice, and save.

You have now moved the amount owed from the Creditor account to the Finance/Loan liability account.

## Recording the Unexpired interest

Add a general journal to increase the 2-xxxx liability to include the interest component payable on the Finance/Loan.

| V | iewing   | Genera                                               | l Journa | al 41            |      |           |                |               |  |                    |                               |            |             | <b>ت</b> > |
|---|----------|------------------------------------------------------|----------|------------------|------|-----------|----------------|---------------|--|--------------------|-------------------------------|------------|-------------|------------|
| 3 | ournal # | 41                                                   |          | Date             | 03/1 | 12/2012   | <u>S</u> tatus | FINISH        |  | Re <u>c</u> urring | BAS type Purchase (Acquisitic |            |             |            |
| G | L Tran#  | 1426                                                 |          | <u>T</u> ax Tota | Line | Level TP  | Apply to       | o 13th period |  | <u>R</u> everse    |                               |            |             |            |
| C | omment   | Interest payable on finance Currency AUD Rate 1.0000 |          |                  |      |           |                |               |  |                    |                               |            |             |            |
|   | Branch   |                                                      |          |                  |      | SubBranch |                |               |  | GL Dept            |                               |            |             |            |
| + | Acc.Code | 2                                                    | Branch   | SubBr            | anch | GL Dept.  | Name           |               |  |                    |                               | Debit Inc. | Credit Inc. | Tax        |
| Þ | 24310    |                                                      |          | •                | •    |           | CBFC Finar     | nce           |  |                    |                               | 0.00       | 8000.00 )   | X 👻        |
|   | 24312    |                                                      |          | •                | •    |           | Unexpired      | Interest      |  |                    |                               | 8000.00    | 0.00 )      | х -        |

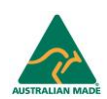

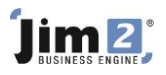

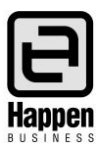

# Recording the monthly repayments, and monthly interest expense

Go to Accounts > Cheque Book > Add

Select the CardFile for the loan provider

Enter the total amount of the repayment

If you have details of the monthly interest components, you can enter the amount of interest that is being expensed as per the example below.

| Viewing                              | Chequ  | e #18              |              |                |                  |                       |              | CBFC FINANC | E 🗗 🗙 |
|--------------------------------------|--------|--------------------|--------------|----------------|------------------|-----------------------|--------------|-------------|-------|
| Tran#                                | 135    |                    |              | Handwritten    | Туре             | heque 🔻               | <u>S</u> tat | us FINISH   |       |
| Card Code                            | CBFC   |                    | Date 03/     | 12/2012        | GL Acc.          | 1105 Cheque Account 1 |              |             |       |
|                                      | CBFC F | INANCE             |              |                | Payment By       | heque 🔻               |              |             |       |
|                                      | SYDNEY | T ST<br>7 NSW 1001 |              |                | Cheque No        | 18                    |              |             |       |
|                                      |        |                    |              |                | Chq Amt \$       | Chq Amt \$ 850.00     |              |             | iled  |
| Eight Hundred and Fifty Dollars only |        |                    |              |                |                  | JD                    |              |             |       |
|                                      |        |                    |              |                |                  |                       |              |             |       |
| Comment                              | paymer | t of finance       | /loan, and m | onthly interes | st exp           | Invalid per Licence   |              |             |       |
| Acc.Cod                              | e      | Branch             | SubBranch    | GL Dept        | Name             | Curr                  | Amount Ex.   | Amount Inc. | Tax   |
| 24310                                |        |                    | •            |                | CBFC Finance     | AUD                   | 850.00       | 850.00      | Х 🕶   |
| 24312                                |        | -                  | -            | -              | Unexpired Inte   | st AUD                | -150.00      | -150.00     | Х 👻   |
| 62110                                |        |                    | •            | •              | Interest - Finar | /Loan AUD             | 150.00       | 150.00      | Х 👻   |

NOTE: If you do not have all the information, or are unsure on how to record the interest, we suggest you discuss this with your accountant before you start recording the payments.

For further assistance or information please call Happen support on 02 9570 4696 or email support@happen.biz

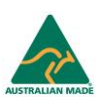